## 智慧校园 APP (易职教) 使用手册

一、下载

Android 端(华为、小米等手机),扫描左面二维码,
OS 端(苹果手机)扫描右面二维码

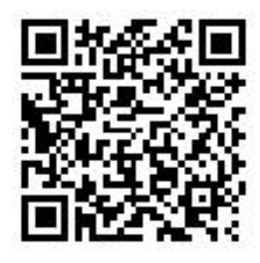

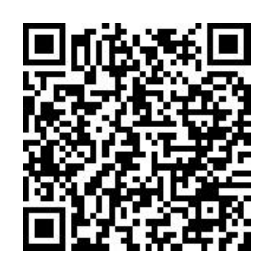

Android 端

IOS 端

二、激活与登录

1. 激活

安装成功后, 第一次进入 app 需要进行激活操作, 可扫描下面二维码激活。

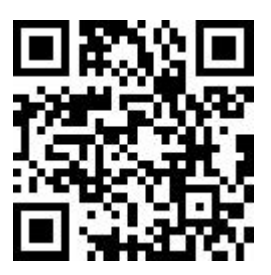

2. 登录

激活成功后,进入登录界面,输入登录账号、密码即可。

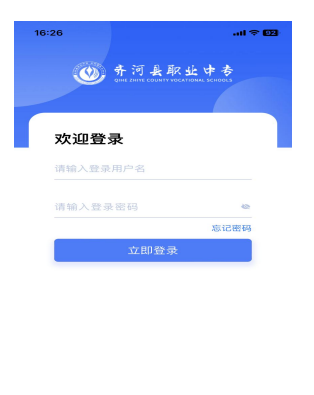

我已阅读并同意《服务协议》和《】